## Labels Drystar 5500:

The following labels are located behind the front door:

| 1 | CCC label                |
|---|--------------------------|
| 2 | CE, TÜV and cULus labels |

• Open the front door.

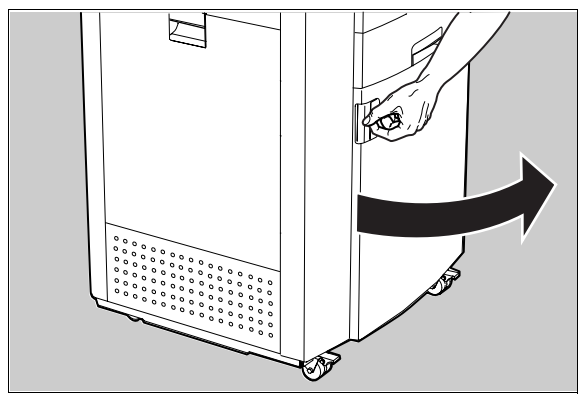

• The labels are visible inside the printer.

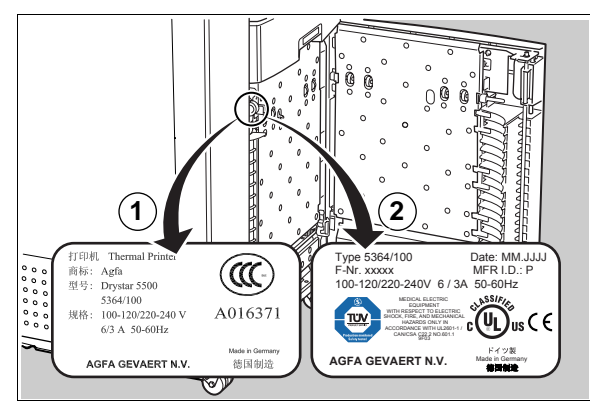

## Labels Drystar 5503:

The following labels are located behind the drum compartment door:

| 1 | CCC label                |
|---|--------------------------|
| 2 | CE, TÜV and cULus labels |

• Open the drum compartment door by pulling its handle.

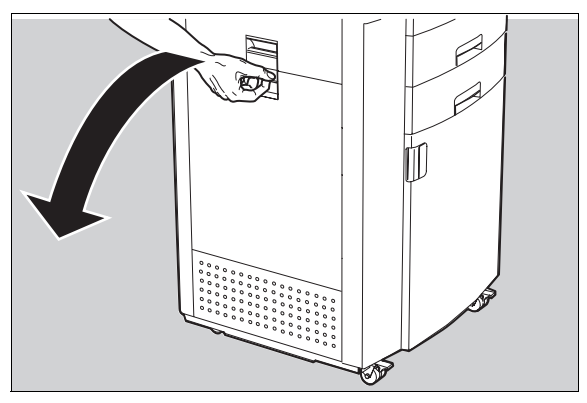

• The labels are visible inside the printer.

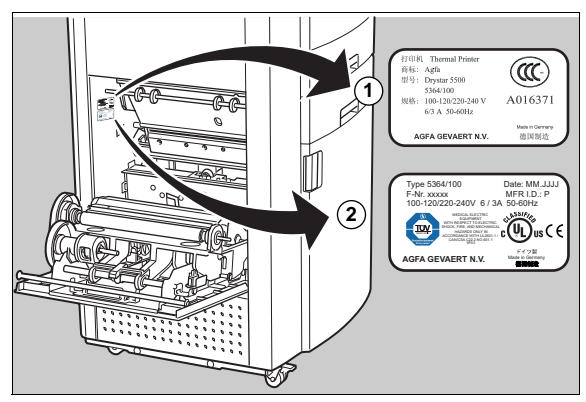

## Power cord regulations

- Use attached power cord set to the product.
- Do not use attached power cord set for other electric equipment.